【セッションNo.3】

## JC/400 最新技術情報 CGIでWEBアプリ機能拡張! 〜メール送信の実装〜

株式会社ミガロ. システム事業部 **松尾 悦郎** 

MIGAR Migaro. Technical Seminar 第12回 SHD. FOLDNEST-

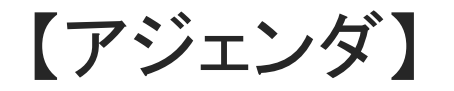

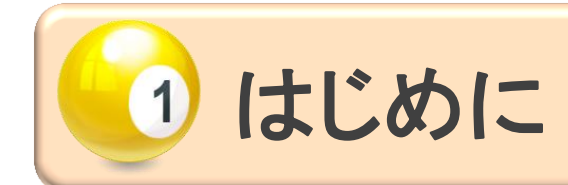

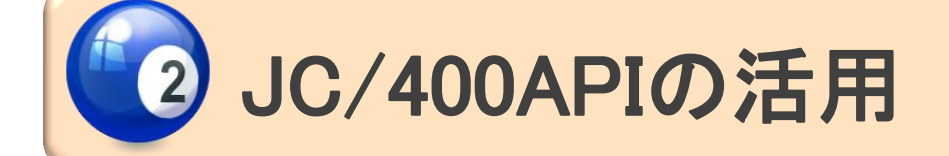

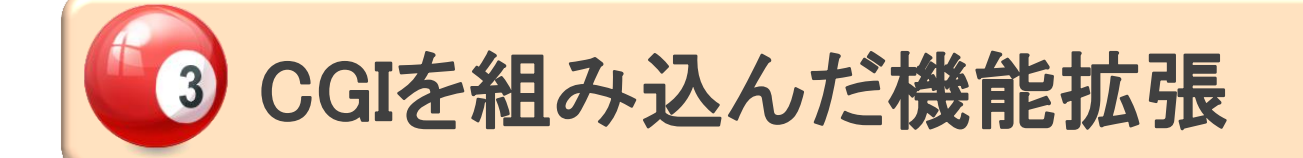

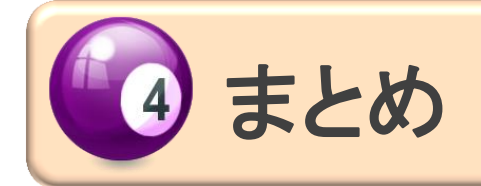

## MIGINI Migaro. Technical Seminar #12@ STIL FOLDAUEST-

# 1. はじめに

■ Webアプリケーションの処理の流れ

• 一般的な処理の流れ

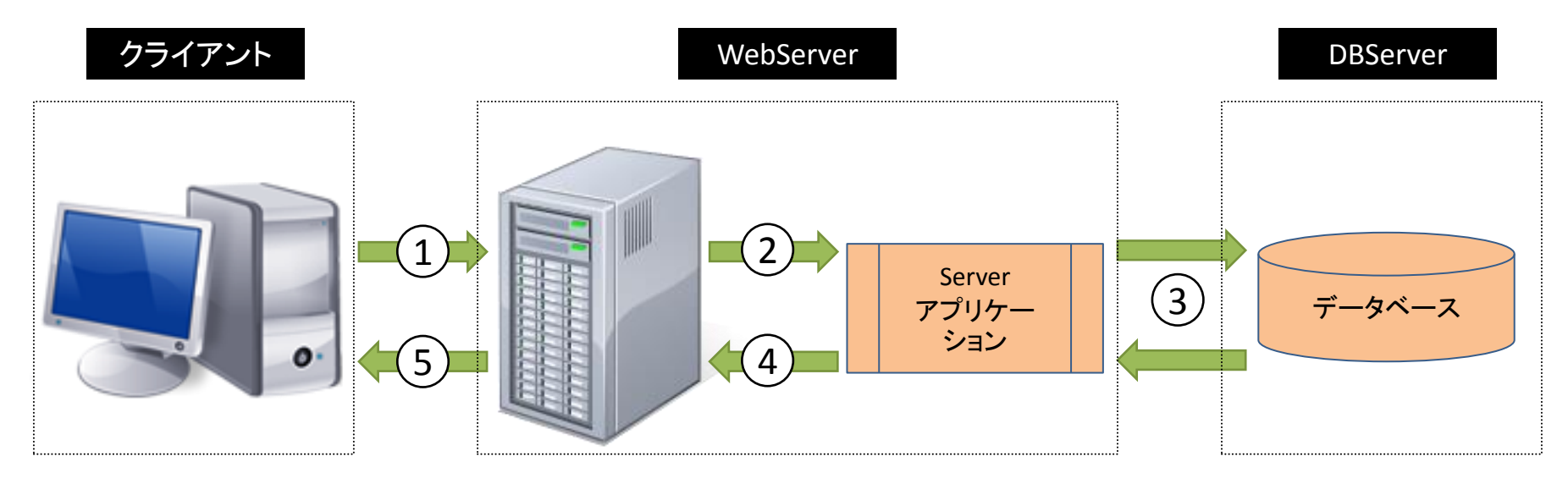

### (処理手順)

- ① WEBブラウザは、URLを指定することにより、検索等の処理などを要求
- ② WEBサーバーは、指定されたURLより対象のWEBサーバーアプリケーションをCALL
- ③ WEBサーバーアプリケーションは処理を実行し、データ等を抽出
- ④ WEBサーバーアプリケーションは処理結果をHTMLとしてWEBサーバーに返す
- ⑤ WEBサーバーは、リクエストしたブラウザに対し、処理結果HTMLを返す

## MIGIN Migaro. Technical Seminar #12@ STIL FOLDAUEST-

■ Webアプリケーションの処理の流れ

JC/400の処理の流れ

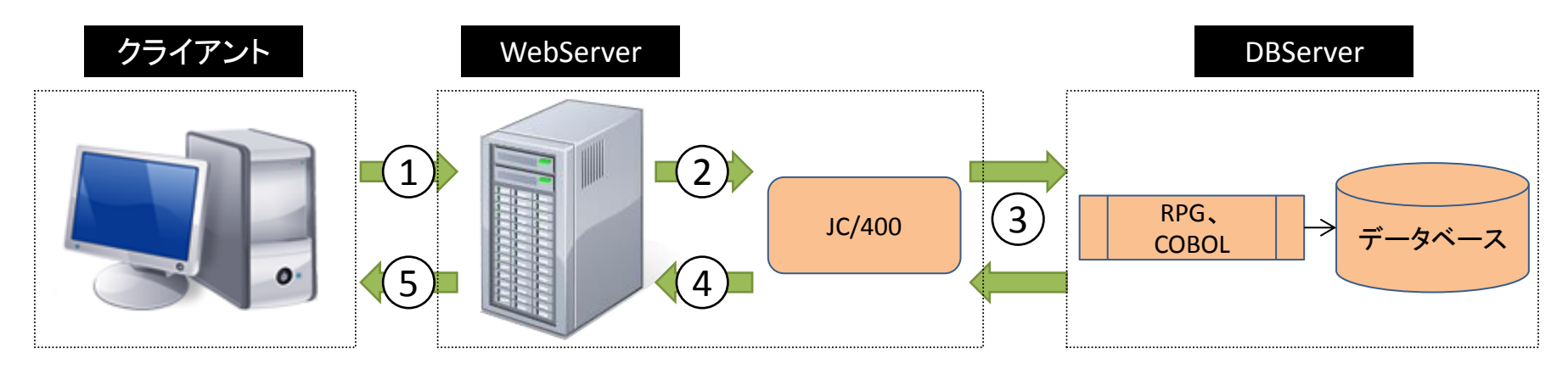

• Delphi/400の処理の流れ

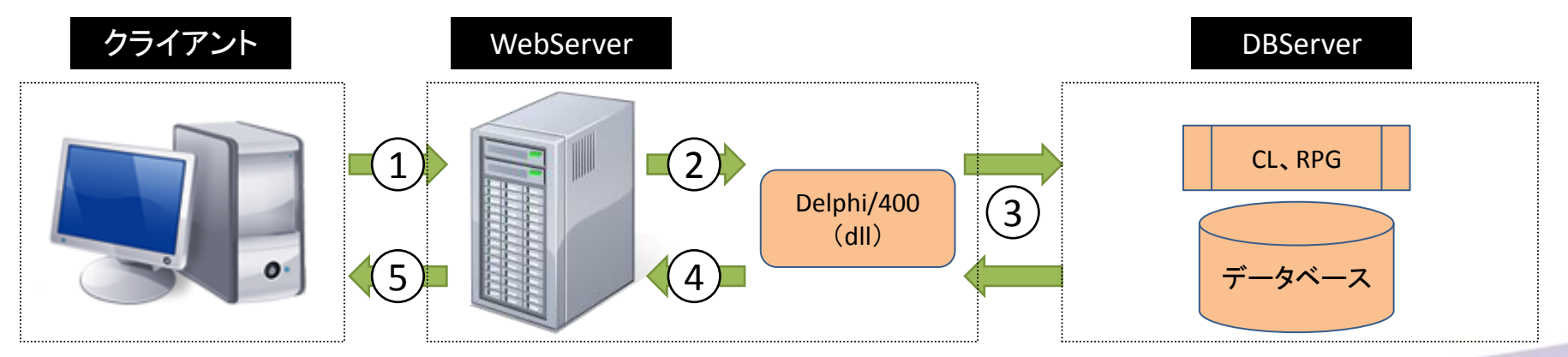

## ■ 前回(第11回)の振り返り

### HTML5を使った画面の処理

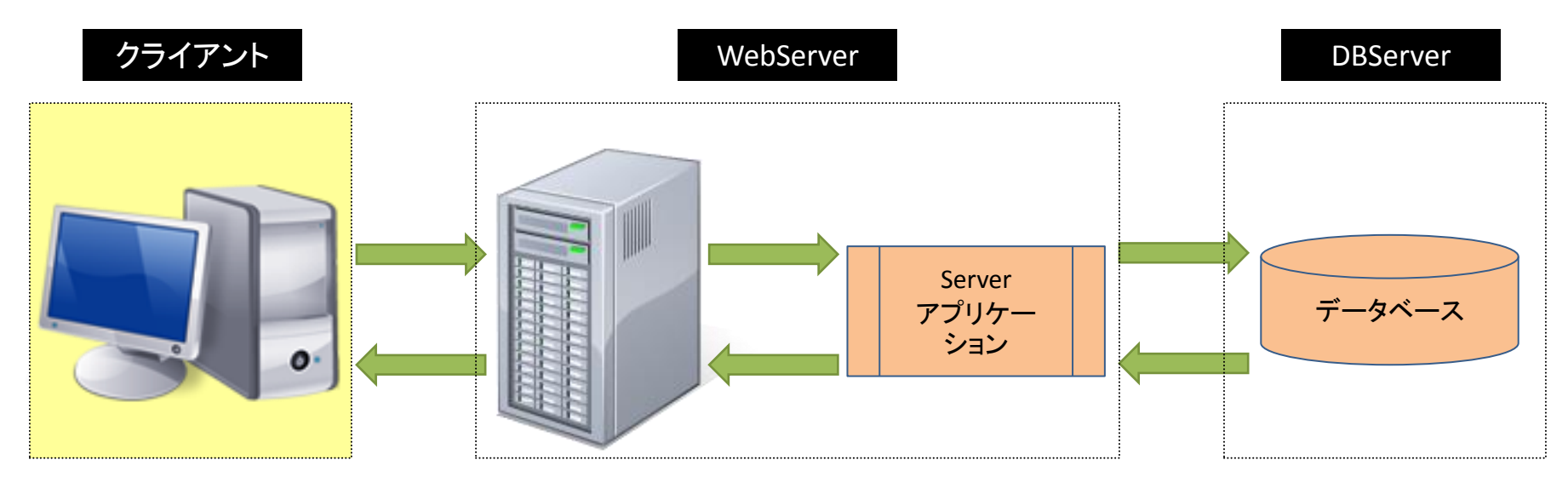

- ・ 画面の自動調整 <META name="viewport" content="width=device-width" />
- ・ 日付の入力補助 <input type="date" name="INBTH" id="INBTH" style="width:140px">
- ・ メールアドレスの入力欄 <input type="email" name="INMAL" id="INMAL" style="width:300px" >
- ・ 入力ヒントの表示 <input type="email" name="INMAL" id="INMAL" style="width:300px"placeholder="例) sample@sample.co.jp" >
- 画面入力チェックの表示

※第11回テクニカルセミナー「【3】こんなに簡単RPG+HTML5を使ったタブレットアプリ開発」を参照

## MIGIN Migaro. Technical Seminar #12@

## | 前回(第11回)の振り返り

## HTML5を使った画面の処理

↓ メールアドレスの入力欄 ↓

| 日付の入力補助                                                                 | メールアドレス (万山)                                                                                                    |
|-------------------------------------------------------------------------|----------------------------------------------------------------------------------------------------|
| (Safari)<br>第五<br>2010年 9月 8日                                           | <pre></pre>                                                                                                    |
| 2011年     10月     9日       2012年     11月     10日                        | 画面入力チェック   会員名   例)山田太郎   山田太朗                                                                                                    |
| 2013年     12月     11日       2014年     1月     12日       2012/11/10     • | <div class="Label">会員名</div> width="100%" align="left" > <input <="" name="INNM1" td="" type="text"/> id="INNM1" required style="float:left;width:200px;" placeholder="例) 山田 太郎"> <span class="ERRMSG" id="ERNM1"></span> |

<div class="Label">生年月日</div><div class="Label">生年月日</div><input type="date" name="INBTH" id="INBTH" style="width:140px"><span id="ERBTH" class="ERRMSG"></span>

## MIGIN Migaro. Technical Seminar #12@ STID. 70=D/H 287-

■ 今回(第12回)のテーマ

### サーバーでの処理に焦点を当てたトピック

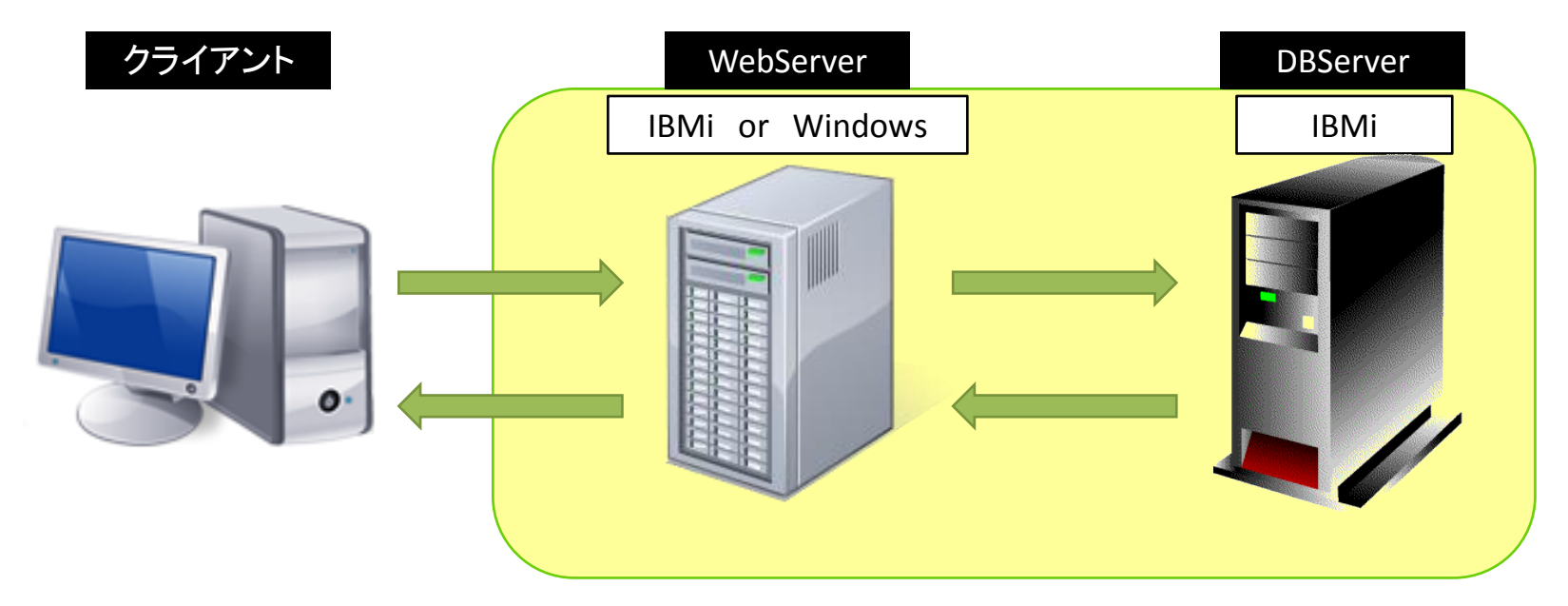

- ① JC/400APIの活用
- ② CGIを組み込んだ機能拡張

# 2. JC/400APIの活用

MIGIN Migaro. Technical Seminar #120 STIL FOLDNEST-

### ■ JC/400 CSV (JACISPFM)

IBM i 上のDBファイルをクライアントPCに転送したり、画面上に表示させたりすることができます。

| #064780 - データペースレコードの表示 - W<br>Physical Action (2014) (2014) (2 | Vindows Internet Explorer<br>0.Server?F0%241 2 0=+++++++                                                                                                    | +&F0%241 3 0=++++                                                                                                    | ++++&F0%241 4 (                                                                                                    | 4 0=28,60%                                                                                                    |
|----------------------------------------------------------------------------------------------------|----------------------------------------------------------------------------------------------------|----------------------------------------------------------------------------------------------------|----------------------------------------------------------------------------------------------------|----------------------------------------------------------------------------------------------------|
| Migaro. Tecnical<br>指定したデータベースのレコード数                                                                                                    | Seminar<br>= 50                                                                                                    |                                                                                                    |                                                                                                    | =                                                                                                    |
| 観客番号         観客名           1         14御川 エリカ           2         2大原 結衣           3         3藤潭 南朋           4         4公田 恵麻           5         5有村 理紗           6         6安藤 扶樹           7         7苦山 弘也           8<         菊田 竜也           9         9寺路 育二           10         10高見 浩正           11         11村井 莉央           12         12高井 雄太           13         13福沢 愛梨           14         14藤井 奈々           15         15備 ひろ子           16         15 かやえ 芳正           17         17吉田 御           18         18宮坂 大樹           19         19塚田 ー           20         20山上くるみ                                                                                                    | カナ名<br>ホッカワ エリカ<br>オオハラ ユイ<br>アジサワ ナオ<br>マツダ エマ<br>アリムラ リサ<br>アンドウ モトキ<br>ワカヤマ ヒロナリ<br>キクタ タッヤ<br>テラワキ イクジ<br>タガマ セリナリ<br>キクタ タッヤ<br>テラフキ イクジ<br>タガマ セリナリ<br>ユウタ<br>フジザワ アイリ<br>フジイ ナナ<br>クス/キ ビロコ<br>オカヤマ ヨシマサ<br>ヨンダ トオル<br>ミヤサカ ビロキ<br>ッカダ ハジメ<br>ヤマガミ クルミ | 生<br>引<br>女<br>女<br>女<br>生<br>大<br>女<br>性<br>男<br>性<br>男<br>性<br>子<br>性<br>男<br>性<br>子<br>性<br>男<br>性<br>子<br>女<br>性<br>子<br>性<br>子<br>性<br>子<br>性<br>子<br>性<br>子<br>性<br>子<br>性<br>子<br>性<br>子<br>性<br>子<br>性<br>子<br>性<br>子<br>性<br>子<br>性<br>子<br>性<br>子<br>性<br>子<br>性<br>男<br>性<br>子<br>生<br>子<br>女<br>性<br>子<br>性<br>子<br>性<br>子<br>性<br>子<br>性<br>子<br>性<br>子<br>性<br>子<br>性<br>子<br>性<br>子<br>性<br>子<br>性<br>子<br>性<br>子<br>性<br>子<br>性<br>子<br>性<br>子<br>性<br>子<br>性<br>子<br>性<br>子<br>性<br>子<br>性<br>子<br>性<br>子<br>性<br>子<br>性<br>子<br>性<br>子<br>性<br>子<br>性<br>子<br>性<br>子<br>性<br>子<br>生<br>子<br>子<br>性<br>子<br>生<br>子<br>子<br>性<br>子<br>生<br>子<br>子<br>生<br>子<br>子<br>性<br>子<br>生<br>子<br>子<br>生<br>子<br>子<br>性<br>子<br>子<br>七<br>子<br>子<br>子<br>子<br>七<br>子<br>子<br>子<br>一<br>子<br>子<br>七<br>子<br>子<br>子<br>一<br>子<br>七<br>子<br>子<br>子<br>七<br>子<br>子<br>子<br>一<br>子<br>一<br>子<br>一<br>子<br>一<br>子<br>一<br>子<br>一<br>子<br>一<br>子<br>一<br>子<br>一<br>子<br>一<br>子<br>一<br>子<br>一<br>子<br>一<br>子<br>一<br>子<br>一<br>一<br>一<br>一<br>一<br>一<br>一<br>一<br>一<br>一<br>一<br>一<br>一 | 誕生日         入会日           19670607         20122           19940320         20122           19780917         20122           19780917         20122           1980126         20121           19500410         20122           19380127         20122           19380127         20122           19380127         20122           19380126         20120           19470109         20122           19450215         20100           19320418         20100           19441004         20102           19460303         20100           19441004         20102           19480126         20100           19441004         20102           19480126         20100           19481205         20120           19480130         20100           19480130         20102           19882165         20122           19882165         20122           1988316         20122           1988316         20122           1988316         20122 | Webサーバーにリクエストレたファイルが準備できました。<br>以下のリンクをクリックして、ファイルをダウンロードしてください。<br>タワンロート<br>「Windows Internet Explorer ▲<br>S_JACITECTEC064780.csv に対して行う操作を選択してく<br>ださい。<br>サイズ: 3.73 KB<br>種類: Microsoft Excel 2003<br>サイト: 210.196.171.107<br>● 関<(Q)<br>ファイルは自動保存されません。<br>● 保存(S)<br>● 名前を付けて保存(A)<br>▲ |

#### 

■ CSV出力の流れ

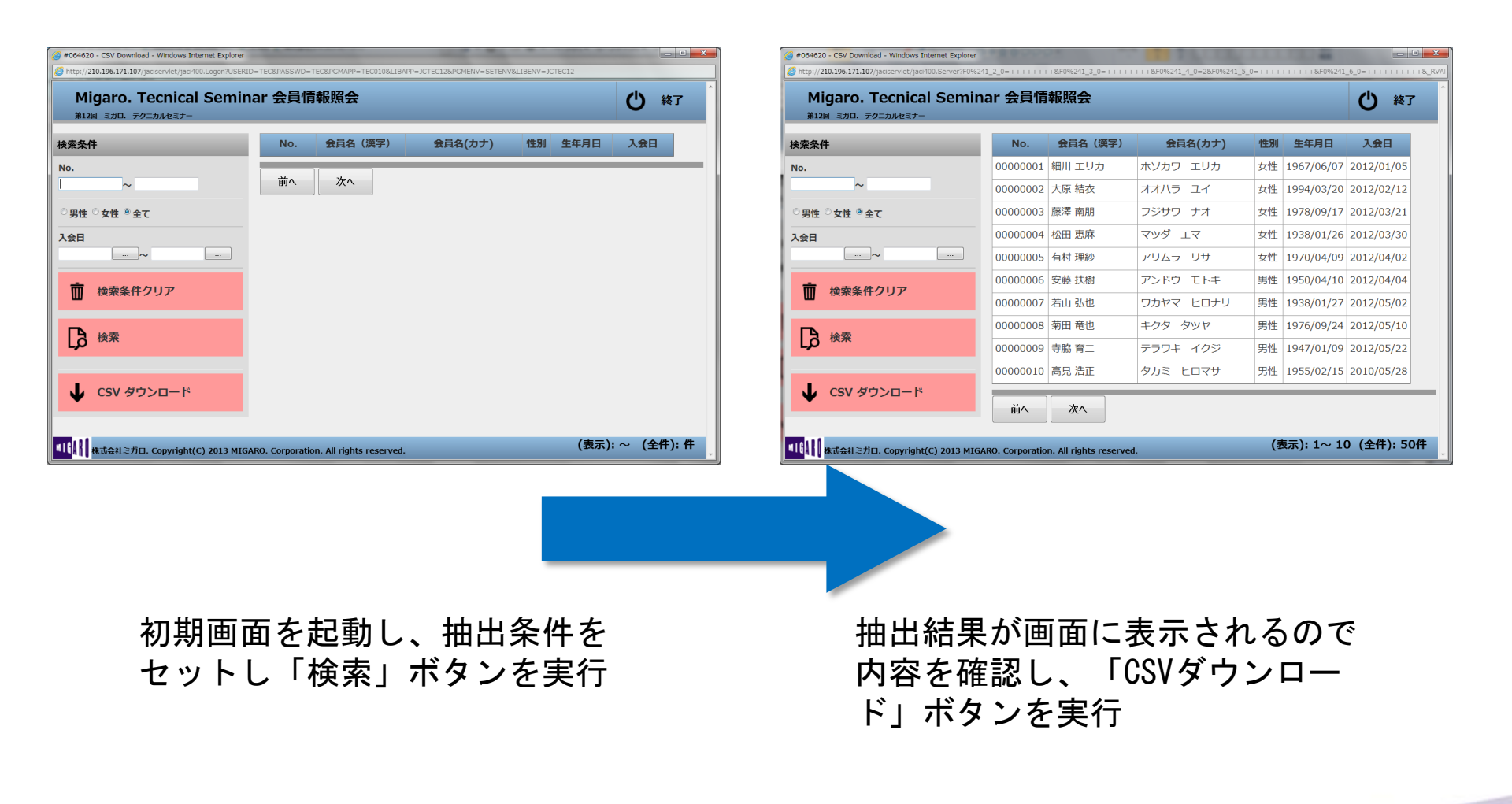

### MIGIN Migaro. Technical Seminar #12@ JD. FOLDWEST-

### ■ CSV出力の流れ

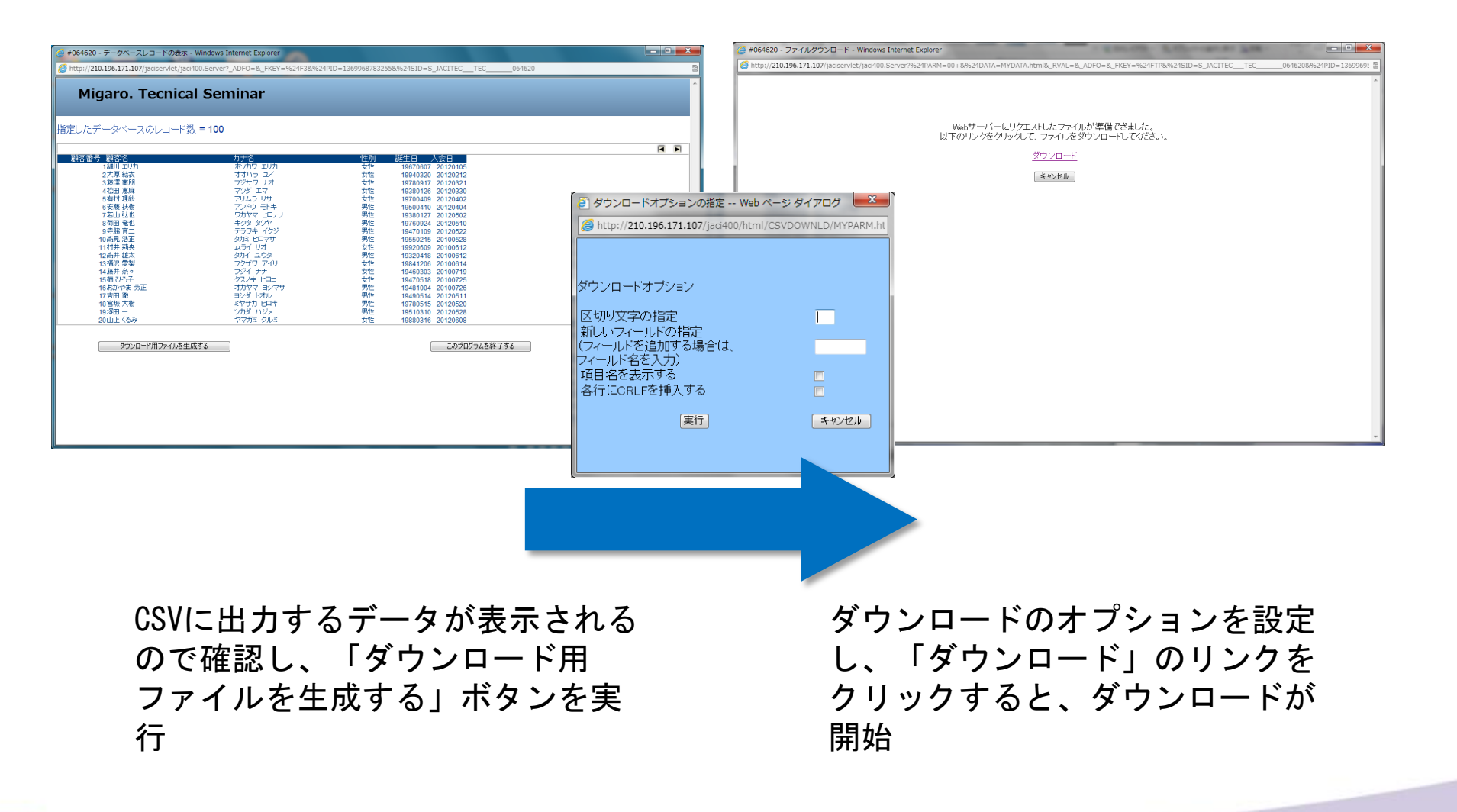

### MIGIN Migaro. Technical Seminar #12@ STID. FOLDAUEST-

### ■ CSV出力API詳細

RPG(COBOL)から呼び出す、CSV出力プログラムが用意されています。

| ・プログラムID | : JACISPFM                                 |
|----------|--------------------------------------------|
| ・パラメーター  | : ライブラリー名 (10A)                            |
|          | :ファイル名 (10A)                               |
|          | :ファイルメンバー名 (10A)                           |
|          | :オペレーションコード (2A) ※1                        |
|          | :HTMLテンプレートが入ったサブディレクトリ (10A)              |
|          | : HTMLテンプレートファイル名 (20A) ※2                 |
|          | : 1ページあたりの表示レコード数 (4A) (※3)                |
|          | $    y - y - k \rangle $                   |
|          |                                            |
|          | (※1) オペレーションコード                            |
|          | A:表示してダウンロード<br>T·ダウンロード                   |
|          | (※2)HTMLテンプレートファイル名                        |
|          | オペレーションコード=A 「DISPLAY. HTM」                |
|          | オペレーションコード=T 「DOWNLOAD. HTM」               |
|          | (※3) 1 ヘーンめたりの表示レコート致<br>オペレーションコード=4のとき設定 |
|          |                                            |

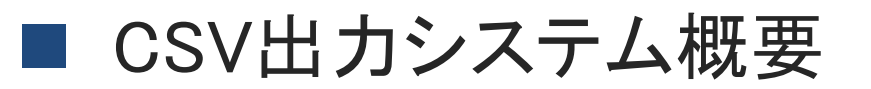

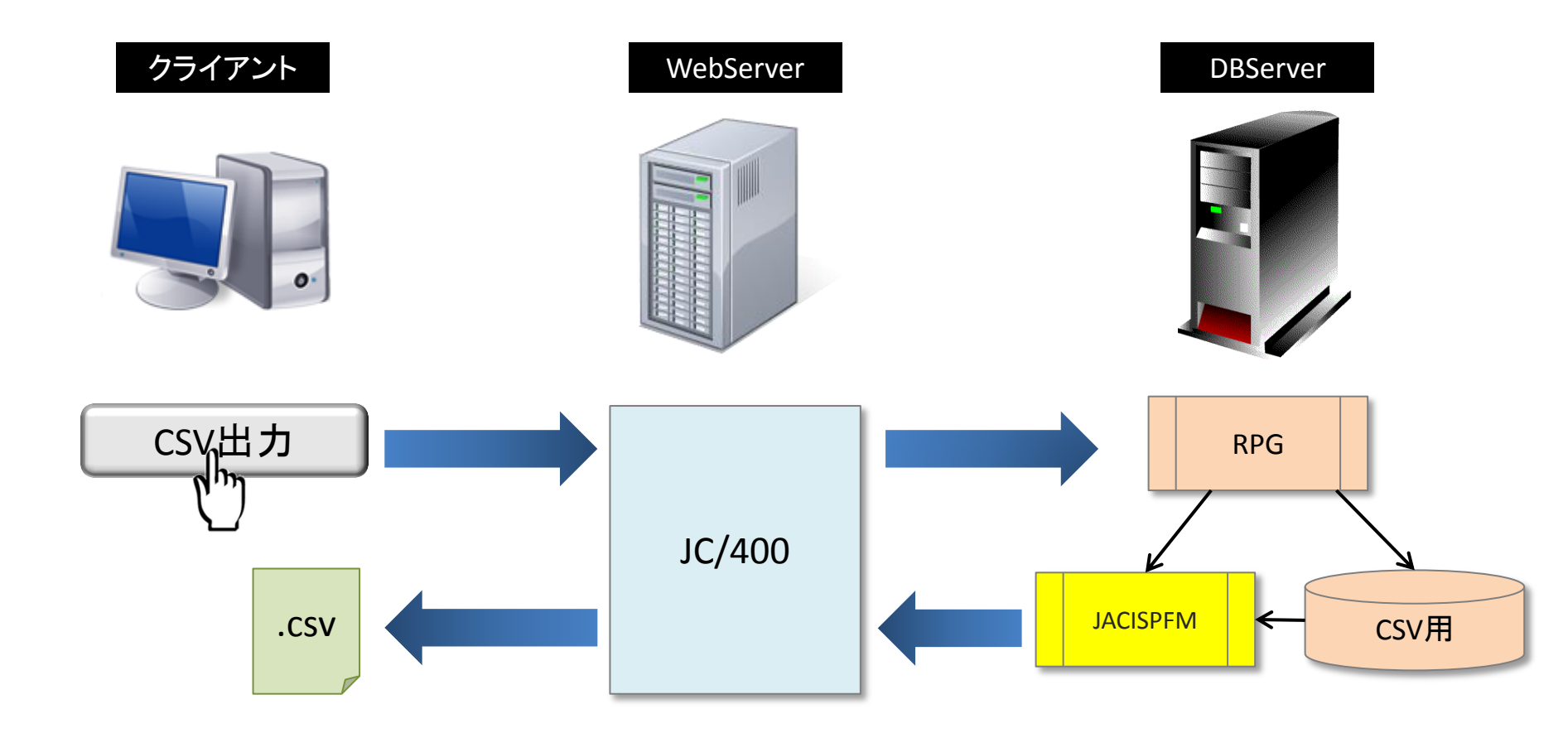

実装例(内部仕様)

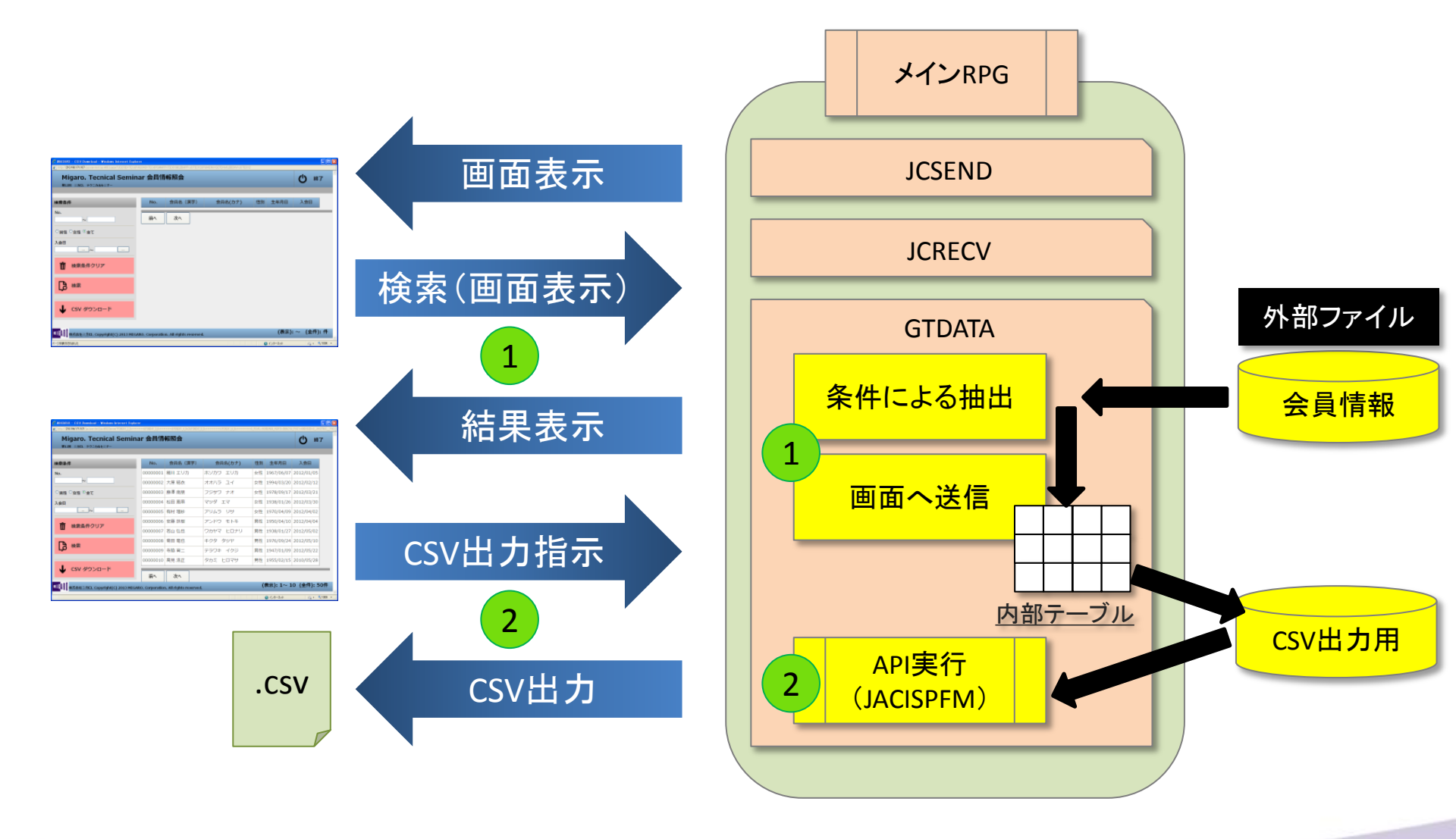

## MIGIN Migaro. Technical Seminar #120 STID. FO=DJUEST-

■ 実装例(サンプルソース)

| С                                                                                                | Z-ADD*ZER0                                                                                         | IND                                      |    | 構造体の№.                        | 抽出データを画面にセット |  |
|--------------------------------------------------------------------------------------------------|----------------------------------------------------------------------------------------------------|------------------------------------------|----|-------------------------------|--------------|--|
| C* 顧客管理ファイル詩<br>C *LOVAL<br>C<br>C *IN92<br>C<br>C                                               | 読み込み<br>SETLLCUSTFR<br>DO *HIVAL<br>READ CUSTFR<br>IFEQ *ON<br>LEAVE<br>ENDIF                      |                                          | 92 |                               |              |  |
| C* 対象レコード判定<br>C 80<br>C* データ構造ヘレコー<br>C IND<br>C IND<br>C *                                     | EXSR SBCHK<br>ITER<br>-ドをセット<br>ADD 1<br>OCUR SOOFO2<br>EXSR SBSETD<br>ENDDO                       | IND                                      |    |                               |              |  |
| *<br>* 顧客ファイル出力·                                                                                 | 一覧に出力する項                                                                                           | 目を選択                                     |    |                               |              |  |
| C SBSETD<br>C★★< 一覧出力 〉                                                                          | BEGSR                                                                                              |                                          |    |                               |              |  |
| С<br>C<br>C<br>C<br>C<br>C<br>C<br>C<br>C<br>C<br>C<br>C<br>C<br>C<br>C<br>C<br>C<br>C<br>C<br>C | MOVELCUSTNO<br>MOVEL'1'<br>MOVELCUNAME<br>MOVELCUKANA<br>IFEQ'0'<br>MOVEL'男性'<br>ELSE<br>MOVEL'女性' | OLCNO<br>OD<br>OLCNM1<br>OLCNM2<br>OLSEX |    | 会員No.<br>会員名漢字<br>会員名カナ<br>性別 |              |  |
| 。<br>C<br>C<br>C**< 一覧出力終了 ><br>C                                                                | ENDIF<br>Z-ADDCUBIRT<br>Z-ADDCUENTD<br>ENDSR                                                       | OLBIRT<br>OLENTD                         |    | 生年月日<br>入会日                   |              |  |

| C* <csv ファ<br="">C<br/>C<br/>C</csv>      | マイル出力処<br>JCACTN | 理 ><br>IFEQ 'AF'<br>EXSR SBOCSV<br>ENDIF                     |                                                |                           | - CSV出                         | <u>לא</u> |
|-------------------------------------------|------------------|--------------------------------------------------------------|------------------------------------------------|---------------------------|--------------------------------|-----------|
| **                                        | SBOCSV           | <br>CSV 出力                                                   |                                                |                           |                                |           |
| *<br>C<br>C*                              | SBOCSV           | BEGSR                                                        |                                                |                           |                                |           |
| C<br>C*                                   |                  | EXSR SBGCSV                                                  | CSV                                            | 準備                        |                                |           |
| C                                         |                  | MOVEL@CSV, 1 PPCDIR<br>MOVEL@CSV, 2 PTEMPL                   | 10 フ<br>20 HTM                                 | ォルダ<br>_FILE              |                                |           |
| C                                         |                  | PARM 'QTEMP' FLIB<br>PARM 'WCUSFP' FNAME                     | 10 ラ・<br>10 フ・                                 | イブラリ<br>ァイル名              |                                |           |
| C<br>C<br>C                               | ſ                | PARM '*FIRST' FILEM<br>PARM 'A ' OPTION<br>PARM PPCDIR PCDIR | 10 メ<br>2 DOWI<br>10 フェ                        | ンバー<br>NLOAD<br>ォルダ       |                                |           |
| C<br>C<br>C                               |                  | PARM PTEMPL TEMPL<br>PARM '0020' NBRROW<br>PARM *BLANK RET   | <u>20</u> HTM<br>4 行<br>2 返                    | <u>FILE</u><br>数<br>り値    |                                |           |
| C<br>C                                    |                  | GOTO T200<br>ENDSR                                           |                                                |                           |                                |           |
| *<br>** @CSV<br>CSVDOWNLD<br>DISPLAY. HTM |                  | OPTIN='A'<br>PCDIR='CSV<br>TEMPL='DI                         | 表示してダウ<br>/DOWNLD'テ<br>SPLAY.HTM'す             | ンロード<br>·ンプレートの<br>長示用のテン | )サブディレクトリ<br><sup>,</sup> プレート |           |
|                                           |                  | (※表示画面<br>OPTIN='T'<br>TEMPL='DOV                            | īをスキップする <sup>」</sup><br>ダウンロード<br>VNLOAD.HTM' | 場合)<br>ダウンロード用            | のテンプレート                        |           |

■ 実装例(サンプルソース)

CSV出力

| :     | SBG    | CSV CSV   | 出カフ    | ァイル準備  |    |    |      |  |  |
|-------|--------|-----------|--------|--------|----|----|------|--|--|
|       | SBG    | CSV BEGSR |        |        |    |    | -    |  |  |
|       |        |           |        |        |    |    |      |  |  |
| ** (  | CSV 用フ | ァイルをクリ    | ア      |        |    |    |      |  |  |
|       | *L0\   | VAL SETLL | WCUSFR |        |    |    |      |  |  |
|       |        | DO        | *HIVAL |        |    |    |      |  |  |
|       |        | READ      | WCUSFR |        |    | 91 |      |  |  |
|       | 91     | LEAVE     |        |        |    |    |      |  |  |
|       |        | DELET     | WCUSFR |        |    |    |      |  |  |
|       |        | ENDDO     | 1      |        |    |    |      |  |  |
| :     |        |           |        |        |    |    |      |  |  |
| *** ( | CSV 用フ | ァイルの出力    |        |        |    |    |      |  |  |
|       | 1      | DO        | IND    | Ι      | 40 | 出た | l行数  |  |  |
|       | Ι      | OCUR      | S00F02 |        |    |    |      |  |  |
|       |        | Z-ADD     | OLCNO  | WUSTNO |    | 会員 | LNo. |  |  |
|       |        | MOVEL     | OLCNM1 | WUNAME |    | 会員 | 名漢   |  |  |
|       |        | MOVEL     | OLCNM2 | WUKANA |    | 会員 | 名力   |  |  |
|       |        | MOVEL     | OLSEX  | WUSEX  |    | 性別 | l    |  |  |
|       |        | MOVEL     | OLBIRT | WUBIRT |    | 生年 | 月日   |  |  |
|       |        | MOVEL     | OLENTD | WUENTD |    | 入会 | 日    |  |  |
|       |        | WRITE     | WCUSFR |        |    |    |      |  |  |
|       |        | ENDDO     | )      |        |    |    |      |  |  |
|       |        | ENDSR     |        |        |    |    |      |  |  |

ダウンロードオプションの指定

- 区切り文字の指定
- 項目名を表示する
- 各行にCRLFを挿入する

- :「,(カンマ)」
- :チェックON
- : チェックON

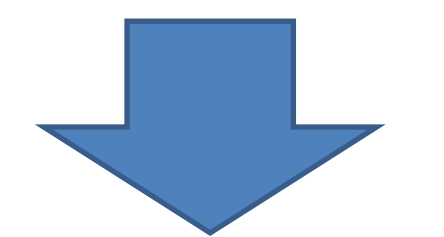

| ダウンロードオプションの指定 Web ペ                  | -ジダイアログ 🏼 💌         |
|---------------------------------------|---------------------|
| http://210.196.171.107/jaci400/html/C | CSVDOWNLD/MYPARM.ht |
|                                       |                     |
| ダウンロードオプション                           |                     |
| 区切り文字の指定                              |                     |
| 新しいフィールドの指定<br>(フィールドを追加する場合は、        |                     |
| フィールド名を入力)<br>項目名を表示する                |                     |
| 各行にCRLFを挿入する                          |                     |
| 実行                                    | キャンセル               |
|                                       |                     |
|                                       |                     |

|顧客番号,顧客名,カナ名,性別,誕生日,入会日↓ ,女性,19670607,20120105↓ エリ 201202124 ,19940320 ナオ 19780917,20120321↓ エマ .19380126.20120330↓ 19700409,20120402 ラ Ŧ 男性,19500410,20120404↓ ロナリ,男性,19380127,2012040 ヤ,男性,19760924,20120510↓ クジ,男性,19470109 2012052 ヒロ 19380127,20120502↓ タ 7 ラワキ ,19470109,20120522↓ 見 Ξ ヒロ 性,19550215,20100528↓ タ マサ 莉央 リオ ライ ,19920609,20100612↓ ,女性, 13 雄愛奈ろ タカイ ユウ 男性,19320418,20100612↓ タ 14 アイリ 「,女性,19841206,20100614↓ 15 ナ,女性,19460303,20100719↓ ナ 16 ク 性,19470518,20100725↓ E  $\Box$ コ.女" 17 里性 19481004 201007261 

### MIGAR Migaro. Technical Seminar #12@ STID. FOLDAUEST-

## ■ ダウンロードオプションの指定(2)

ダウンロードしたCSVをexcelで表示すると、一つのセルに1レコード分全てが表示されてしまう。

| 図 S_JACITECTEC064911.csv [読み取り専用]                                                                                                    |                             |
|----------------------------------------------------------------------------------------------------|-----------------------------|
|                                                                                                    | G H I J K L                 |
| 1   顧客番号、顧客名,カナ名,性別,誕生日,入会日                                                                                                    |                             |
| 2 1,細川 エリカ,ホンカワ エリカ,女性,19670607,20120105                                                                                                    |                             |
| 3 2,大原 結衣,オオハラ ユイ,女性,19940320,20120212                                                                                                    |                             |
| 4 3,藤澤 南朋フジサワ ナオ,女性,19780917,20120321                                                                                                    |                             |
| 5 4,松田 恵麻,マツダ エマ,女性,19380126,20120330 🔨 📃                                                                                                    | ダリンロートしたUSVノアイルか、ナノオルト      |
| 6 5,有村 理紗,アリムラ リサ,女性,19700409,20120402                                                                                                    | ホルリン・リックショウナね アレフォ ゆ 反切しみ   |
| 7 6,安藤 扶樹,アンドウ モトキ,男性,19500410,20120404                                                                                                    | で"Unicode"で設定されているにの、区切り又   |
| 8 7,若山 弘也,ワカヤマ ヒロナリ,男性,19380127,20120502                                                                                                    | ウナ「(エンマ)」を記古しても、いてきれいし      |
| 9 8,菊田 竜也,キクタ タッヤ,男性,19760924,20120510                                                                                                    | 子を「、「カンマ」」で設定しても、excelで読み込ん |
| 10 9,寺脇 育二,テラワキ イクジ,男性,19470109,20120522                                                                                                    |                             |
| 11 10,高見 浩正,夕カミ ヒロマサ,男性,19550215,20100528                                                                                                    | た除は区切られない。                  |
| 12 11,村井 莉央,ムライ リオ,女性,19920609,20100612                                                                                                    |                             |
| 13 12,高井 雄太,タカイ ユワタ,男性,19320418,20100612                                                                                                    | この场合、ダノ区切りにするCexcelでも区切ら    |
| 14 13,福沢 変梨,フクサリ アイリ,女性,19841206,20100614                                                                                                    | $h \tau \pm - \pm h \tau$   |
| 15 14,滕开 奈々,フシイ ナナ,女性,19460303,20100/19                                                                                                    | れし衣示される。                    |
| 16 15,欄 ひろ子,クスノキ ビロコ,女性,19470518,20100725                                                                                                    |                             |
| 17 16,6かやま 芳正,オカヤマ ヨシマワ,男性,19481004,20100/26 =                                                                                                    |                             |
| 18 17,古田 徹田シタ トオル,男性,19490514,20120511                                                                                                    |                             |
| 19 18,呂坂 大樹,ミヤサカ ビロキ,男性,19780515,20120520                                                                                                    |                             |
| 20 19,塚田 一,ツカダ ハシメ,労性,19510310,20120528                                                                                                    |                             |
| 21 20,田上くるみ,ヤマガミ クルミ,女性,19880316,20120608                                                                                                    |                             |
| 22 21,1個本 16台,フェキ シフコ,労任,19831105,20120613                                                                                                    |                             |
| 23 22,小池 主,コイケーケイ,労任,19880906,20120627                                                                                                    |                             |
| 24 23,西辺 TUT,ミヤソコ レイコ,女性,19490015,20120/02<br>25 24 真暇 75 24 万円 アレビリ 女性 10600610 20120702                                                                                                    |                             |
| 20 24,同野 いこク,2/12 ビビク,2/12 ビビク,3/12 ビビク,3/12 ビビビク,3/12 ビビク,3/12 ビビー,3/12 ビビビー,3/12 ビビビー,3/12 ビビビー,3/12 ビビー,3/12 ビビー,3/12 ビビー,3/12 ビビク,3/12 ビビー,3/12 ビビー,3/12 ビビビー,3/12 UI ビビー,3/12 UI ビビビビビー,3/12 UI ビビビー,3/12 UI UI UI UI UI UI UI UI UI UI UI UI UI |                             |
| 20 20,13/5小 心重丁,17 ブナガーエミコ,又 15,13500722,20120720                                                                                                    |                             |
| 27 20,412 0.999,二177 7 7 19,5020320,20120724                                                                                                    |                             |
| コンド                                                                                                    |                             |
|                                                                                                    |                             |

MIGAR Migaro. Technical Seminar #12@ STD. FOLDNEST-

■ ダウンロードオプションの直接指定と画面のスキップ

### ダウンロードのオプションを直接指定し、かつ画面をス キップさせる方法

### ▶ サブディレクトリのCSVDOWNLDにある「MYPARM.html」をメンテナンス

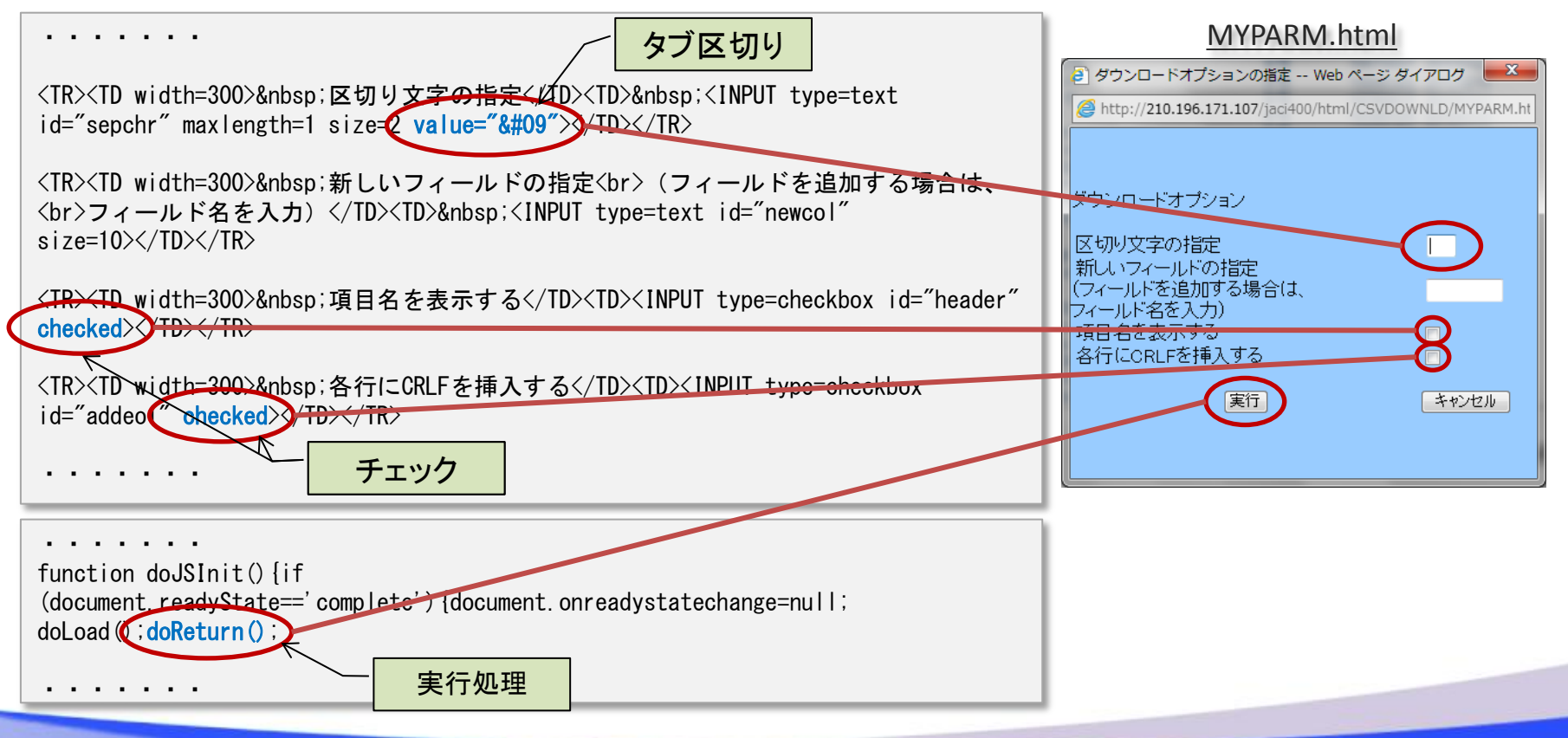

### MIGINI Migaro. Technical Seminar #121 STD. FOLDAUEST-

■ タブ区切りファイルのexcelでの表示

| S S    | JACITEC | _TEC  | _064911 (1     | ).csv         |          |            |   |   |    |   |      | - 0 | 23      |
|--------|---------|-------|----------------|---------------|----------|------------|---|---|----|---|------|-----|---------|
|        | A       | В     | С              | D             | Е        | F          | G | Н | Ι  | J | K    | L   |         |
| 1      | 顧客番号    | 顧客名   | カナ名            | 性別            | 誕生日      | 入会日        |   |   |    |   |      |     |         |
| 2      | 1       | 細川エリカ | ホンカワー          | コ女性           | 19670607 | 201 201 05 |   |   |    |   |      |     |         |
| 3      | 2       | 大原 結衣 | オオハラ           | 女性            | 19940320 | 20120212   |   |   |    |   |      |     |         |
| 4      | 3       | 藤澤 南朋 | フジサワ           | 女性            | 19780917 | 20120321   |   |   |    |   |      |     |         |
| 5      | 4       | 松田 恵麻 | マツダ ユ          | コ女性           | 19380126 | 20120330   |   |   |    |   |      |     |         |
| 6      | 5       | 有村 理紗 | アリムラ           | リ女性           | 19700409 | 20120402   |   |   |    |   |      |     |         |
| 7      | 6       | 安藤 扶樹 | アンドウ           | モ男性           | 19500410 | 20120404   |   |   |    |   |      |     |         |
| 8      | 7       | 若山 弘也 | ワカヤマ           | 出男性           | 19380127 | 20120502   |   |   |    |   |      |     |         |
| 9      | 8       | 菊田 竜也 | キクタータ          | ツ男性           | 19760924 | 20120510   |   |   |    |   |      |     |         |
| 10     | 9       | 寺脇 育二 | テラワキ           | 1男性           | 19470109 | 20120522   |   |   |    |   |      |     |         |
| 11     | 10      | 高見 浩正 | タカミ ヒロ         | コ男性           | 19550215 | 201 00528  |   |   |    |   |      |     |         |
| 12     | 11      | 村井 莉央 | ムライ リ          | オ女性           | 19920609 | 20100612   |   |   |    |   |      |     |         |
| 13     | 12      | 高井 雄太 | タカイ ユ          | ウ男性           | 19320418 | 20100612   |   |   |    |   |      |     |         |
| 14     | 13      | 福沢 愛梨 | フクザワ           | フ女性           | 19841206 | 201 0061 4 |   |   |    |   |      |     |         |
| 15     | 14      | 藤井奈々  | フジイナ           | け女性           | 19460303 | 20100719   |   |   |    | _ |      |     |         |
| 16     | 15      | 楠ひろ子  | クスノキ           | 日女性           | 19470518 | 201 00725  |   |   |    |   |      |     |         |
| 17     | 16      | おかやまう | オカヤマ           | 3男性           | 19481004 | 201 00726  |   |   |    |   |      |     |         |
| 18     | 17      | 吉田徹   | ヨシダト           | オ男性           | 19490514 | 20120511   |   |   |    |   |      |     |         |
| 19     | 18      | 宮坂 大樹 | ミヤサカ           | 日男性           | 19780515 | 20120520   |   |   |    |   |      |     |         |
| 20     | 19      | 塚田 一  | ツカダ ア          | い男性           | 19510310 | 20120528   |   |   |    |   |      |     |         |
| 21     | 20      | 山上くるみ | *ヤマガミ          | <u>/女性</u>    | 19880316 | 20120608   |   |   |    |   |      |     |         |
| 22     | 21      | 植木 信吾 | ウエキ シ          | 心男性           | 19831105 | 20120613   |   |   |    |   |      |     |         |
| 23     | 22      | 小池圭   | <u>コイケ ケ</u>   | 1男性           | 19880906 | 20120627   |   |   |    |   |      |     |         |
| 24     | 23      | 宮迫 礼子 | ミヤサコ           | し女性           | 19490515 | 20120702   |   |   |    |   |      |     |         |
| 25     | 24      | 高野ひと  | / <u>タカノ ヒ</u> | 山女性           | 19600610 | 20120708   |   |   |    |   |      |     | -       |
| 26<br> | N SJAC  |       | 06491          | 1771)<br>1(1) | 19500722 | 20120720   | [ |   |    |   |      |     | ▶ [].:: |
| 775.5  |         |       |                |               |          |            |   |   | 16 |   | 00/  |     | 0       |
| JCAL   |         |       |                |               |          |            |   |   |    |   | 0% - | 0   | ÷,      |

ダウンロードオプションの拡張

- 最新リリース(V5.3.96D)での拡張内容
  - 区切り文字設定

これまで記号を入力して指定する形式の為、タブ区切りが指定できませんでした。 リストボックスから各記号を選択できるようになりました。

• 出力文字設定

これまで出力ファイルの文字コードは"Unicode"のみでしたが、リストボックスから ANSI、UTF-8等を選択できるようになりました。

| <ul> <li>         ダウンロードオプションの指定 Web ページ ダイアログ</li></ul>                                                            | <ul> <li>         ダウンロードオプションの指定 Web ページ ダイアログ</li></ul>                                                                                                    |
|----------------------------------------------------------------------------------------------------|----------------------------------------------------------------------------------------------------|
| ダウンロードオブション<br>区切り文字の指定<br>新しいフィールドの指定<br>(フィールドを追加する場合は、<br>フィールド名を入力)<br>項目名を表示する<br>各行(CORLFを挿入する<br>実行<br>キャンセル | <ul> <li>- 列項目名出力設定:</li> <li>①出力しない ◎出力する</li> <li>- 出力項目の追加設定:</li> <li>③追加しない ◎データへ追加</li> <li>③項目へ追加</li> <li>●項目へ追加</li> <li>● 区切り文字設定:</li> <li>カンマ ●</li> <li>● 改行設定:</li> <li>● 以前dows形式 ●</li> <li>● 出力文字設定:</li> <li>● Default</li> </ul> |

MIGAN Migaro. Technical Seminar #12@ STID. 70=DJU2ST-

# 3. CGIを組み込んだ 機能拡張

MIGIN Migaro. Technical Seminar #12@ STID. FOLDAUEST-

### ■ CGIとはなにか?

• CGIとは"Common Gateway Interface"の略。

JC/400でも活用できる"JavaScript"は、クライアントPCの Webブラウザ上で実行されるのに対し、"CGI"はWeb サーバー上のプログラムを実行することができます。

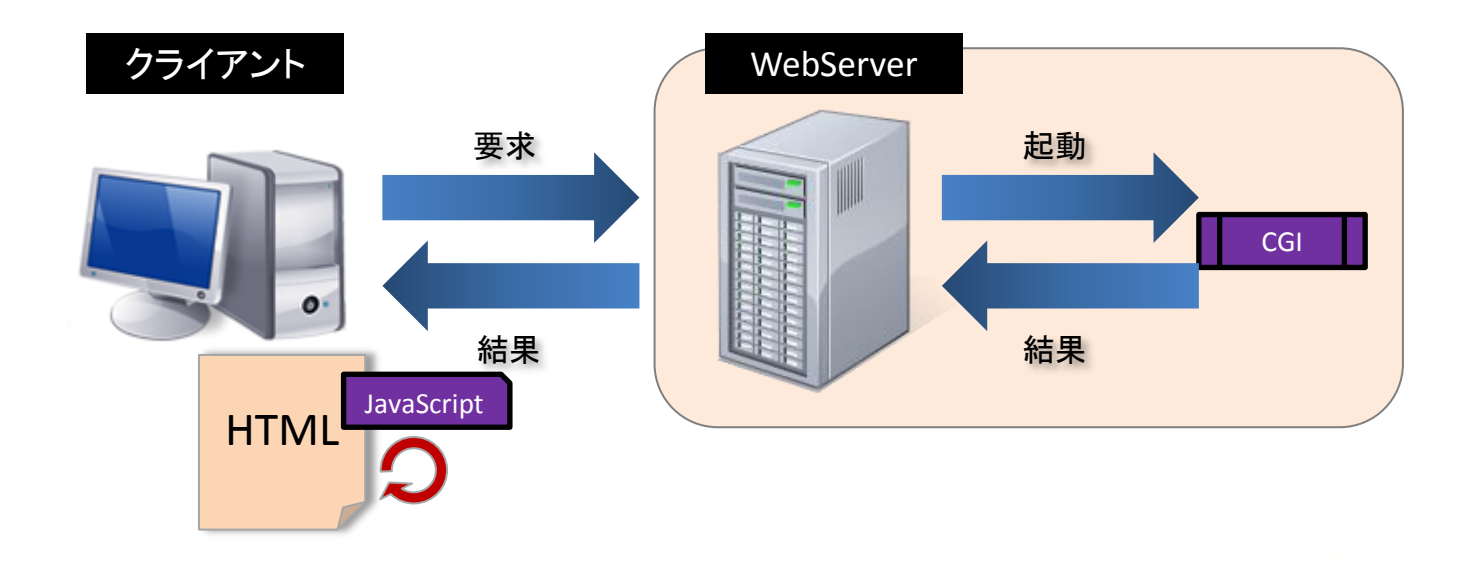

CGIでできること

 通常のWebページでは、あらかじめ用意された HTML ページを表示するだけですが、CGI を用いることにより、 例えば、以下のようなページを作成することができるよ うになります。

| ◆カウンター     | あなたは当べージを訪れた累計 339620 人目の訪問者です。 |
|------------|---------------------------------|
|            | 昨日:137 本日:14                    |
| ◆チャット      | お名前(必須)                         |
| ◆掲示板       | メールアドレス                         |
|            | 送信 クリア                          |
| ◆アンケートフォーム |                                 |

### ■ CGIの作り方

- CGIは様々な言語で作成できます。
  - Delphi (.exe)

開発方法の詳細は MIGARO. TECHNICAL REPORT No.3(2010年)の 「Delphi/400 WebからのPDF出力」 を参照ください。

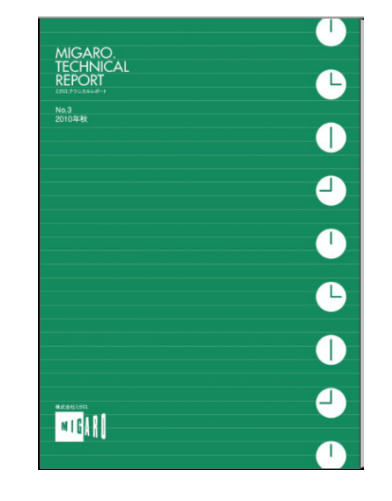

- PHP (.php)
- Perl (.cgi)
- C言語
- VisualBasic

### MIGIN Migaro. Technical Seminar #12@ STID. FO=DULEST-

### ■ CGIの呼び出し方法

### • URLにCGIスクリプトを直接入力する

例) http://localhost/cgi-bin/xxxx.cgi/PathInfo?Name1=Val1&Name2=Val2 ?のあとに名前=値の形式で記述し、複数のパラメタを渡したい場合はさらに&を入れて記述しま す。このデータは環境変数QUERY\_STRINGにセットされてCGIプログラムxxxx.cgiが呼び出されます。 xxxx.cgiと?の間には「パス情報」と呼ばれるものを入れることもできます。パス情報は環境変数 PATH\_INFOにセットされます。この方法の場合、リクエストメソッドはGETとなります。

HTMLの<FORM>タグを使って起動する

| <html></html>                                             |
|-----------------------------------------------------------|
| <head></head>                                             |
| <titile>CGIの起動方法(&lt;FORM&gt;タグ)</titile>                 |
|                                                           |
| <body></body>                                             |
| <form action="/cgi-bin/hogehoge.cgi" method="GET"></form> |
| 入力1: <input name="Name1" size="32" type="text"/><br>      |
| 入力2: <input name="Name2" size="32" type="text"/><br>      |
| <input type="submit" value="送信"/>                         |
|                                                           |
|                                                           |
|                                                           |

|          | <br> |  |
|----------|------|--|
| 入力1:     |      |  |
| 入力2:     |      |  |
| Sec. 100 |      |  |

この HTML をブラウザに読み込ませると2つのテキスト入力フィールドと、1つの「送信」submitボ タンが作成されます。「送信」ボタンを押すとテキスト入力された文字列が、環境変数 QUERY\_STRINGにセットされてCGIプログラムxxxx.cgiが呼び出されます。

### IGNI Migaro. Technical Seminar 第12回 STID. FOLDNEST-

### JC/400へのCGI組み込み例

### ・メール送信機能の実装

| <b>) #</b> ( | #065413 - Send Mail - Windows Internet Explorer |                                   |            |      |   |    |  |  |
|--------------|-------------------------------------------------|-----------------------------------|------------|------|---|----|--|--|
|              |                                                 | Seminar メール送信                     |            |      | Ċ | 終了 |  |  |
|              | お問い合わせ                                          |                                   |            |      |   |    |  |  |
|              | タイトル                                            |                                   |            |      |   |    |  |  |
|              | お名前                                             |                                   |            |      |   |    |  |  |
|              | メールアドレス                                         |                                   |            |      |   |    |  |  |
|              | メッセージ                                           |                                   |            |      | * |    |  |  |
|              |                                                 |                                   |            |      |   |    |  |  |
|              |                                                 |                                   |            |      | Ŧ |    |  |  |
|              |                                                 | ▶ 送信                              | Ō          | 取り消し |   |    |  |  |
| M I (        | 株式会社ミガロ. Copyright(C)                           | 2013 MIGARO. Corporation. All rig | hts reserv | ved. |   |    |  |  |

## MIGIN Migaro. Technical Seminar #120 STIL FOLDNEST-

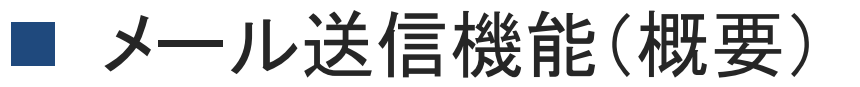

• 問合せ掲示板から担当者へのメール送信

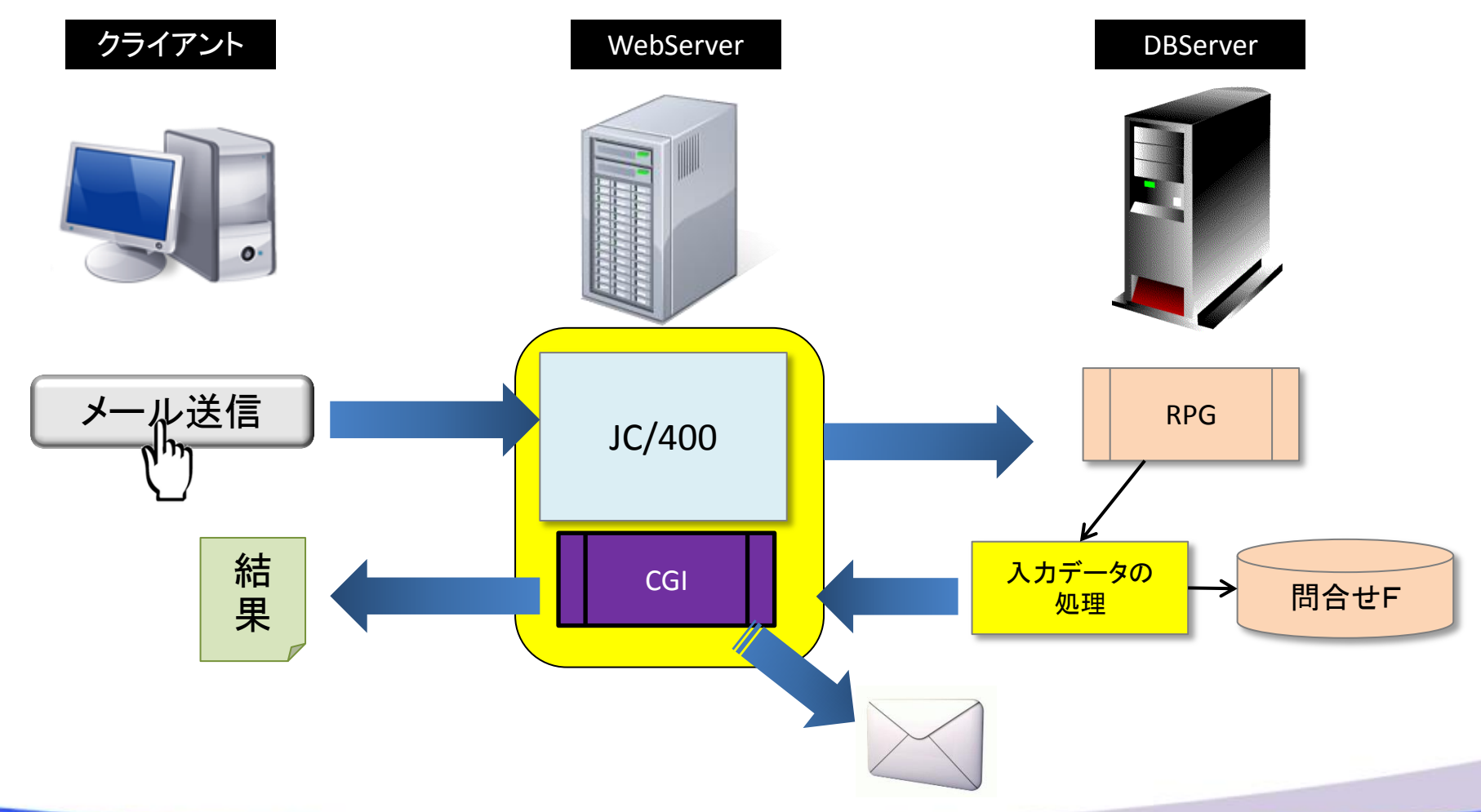

MIGIN Migaro. Technical Seminar #12@ STID. FO=DUREST-

### ■ メール送信のCGI (PHP)

• 内部仕様

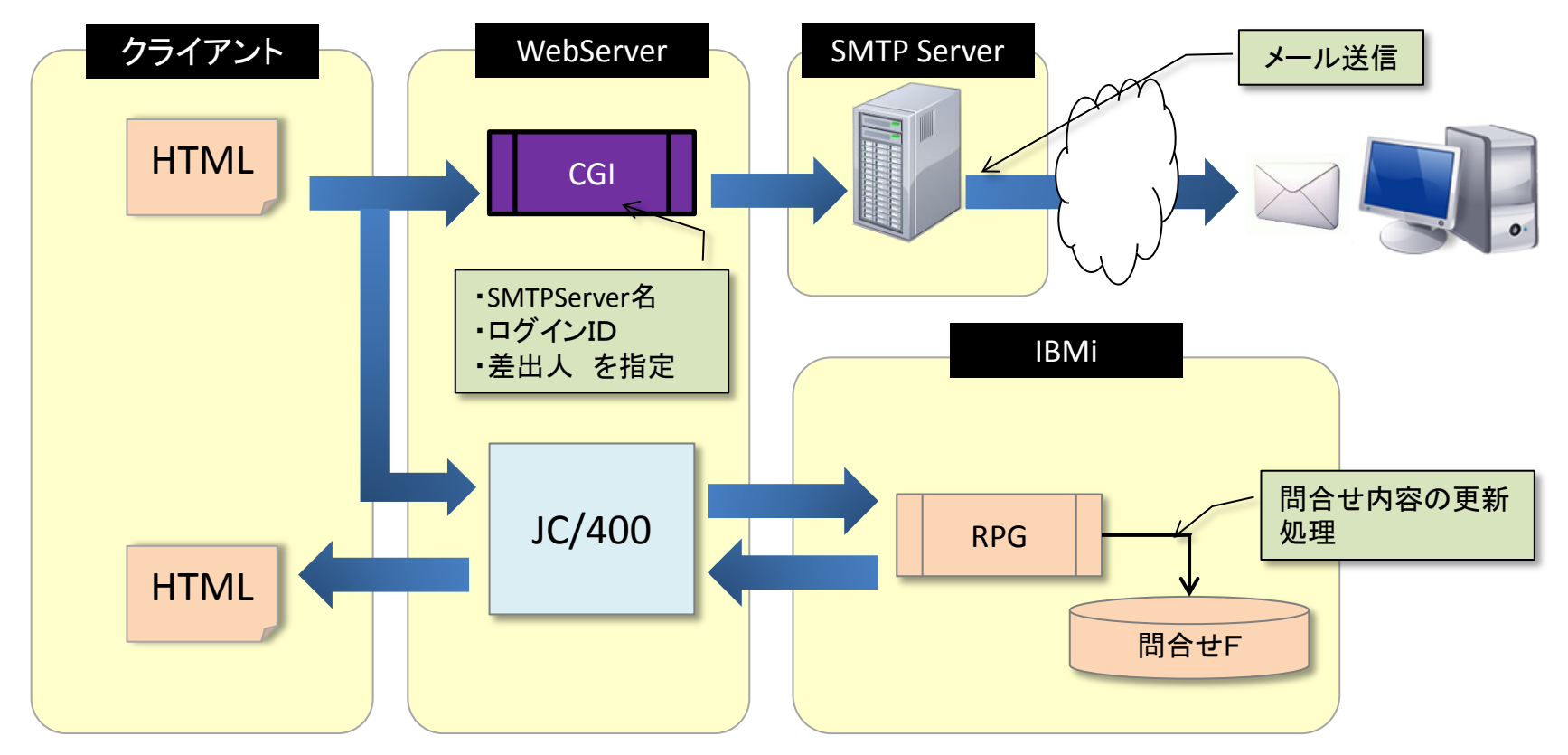

## MIGIN Migaro. Technical Seminar 第12回 STID. FOLDNERST-

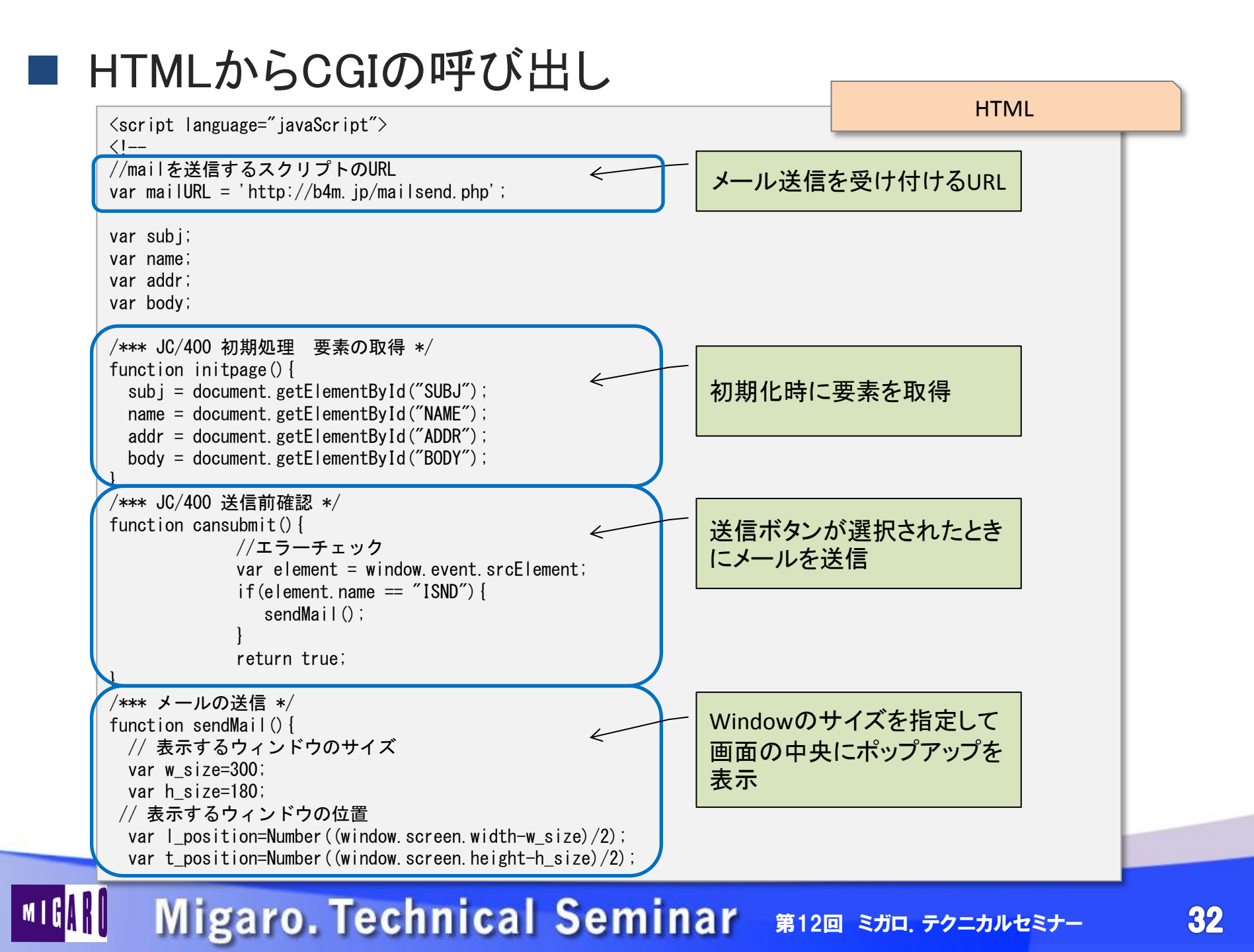

### HTMLからCGIの呼び出し

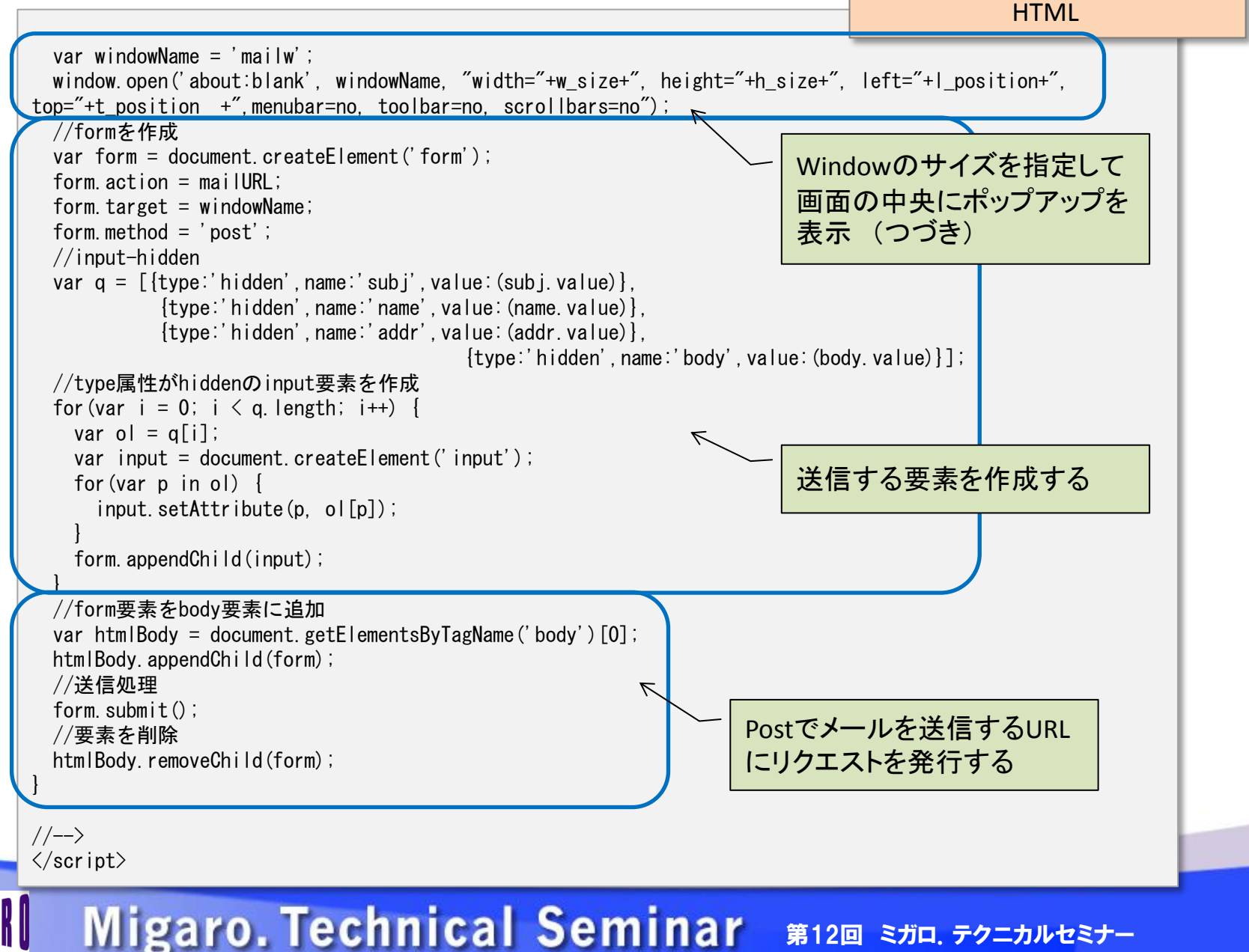

33

### ■ PHPのCGIソース 【mailsend.php】

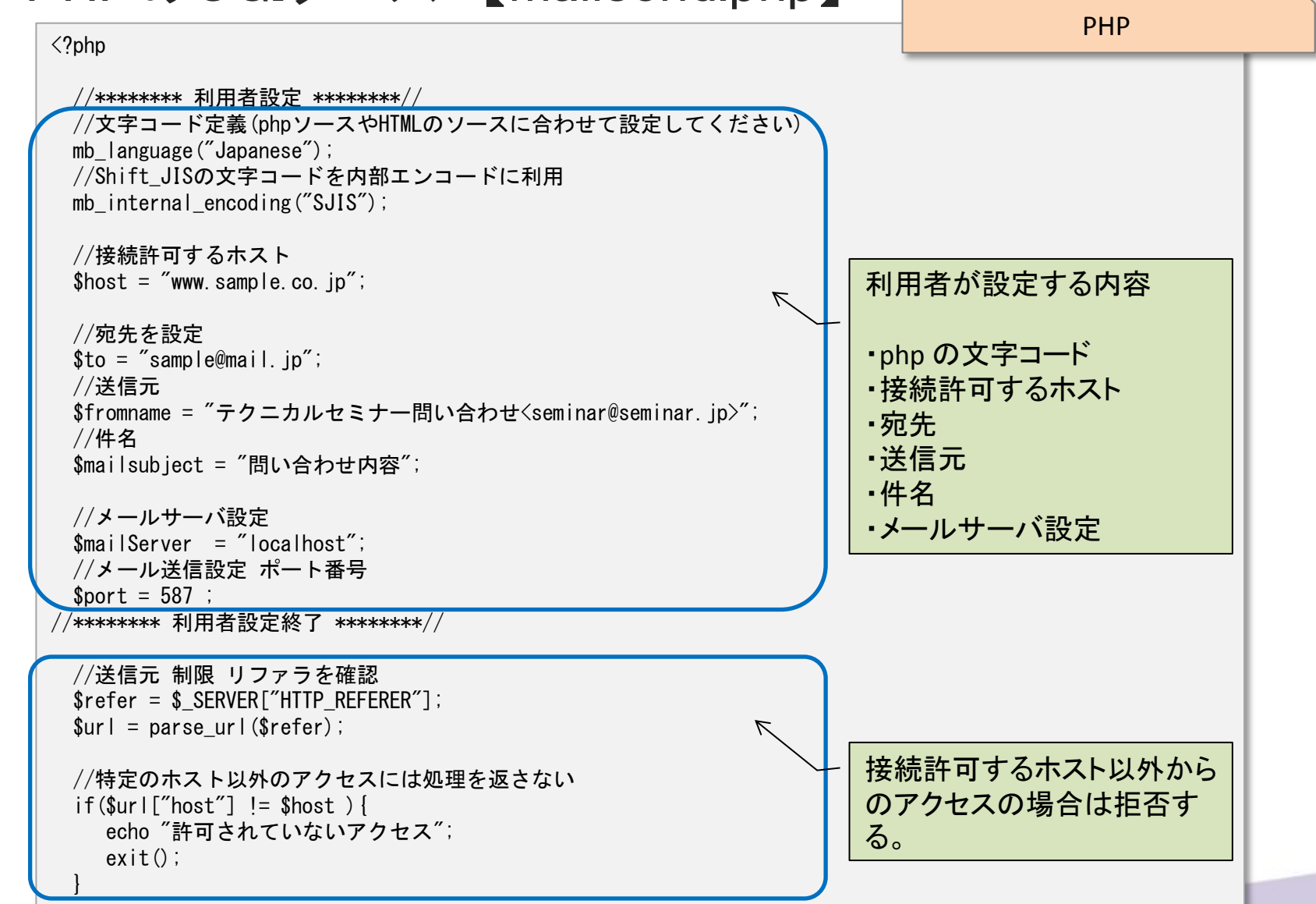

### MIGIN Migaro. Technical Seminar #12@ STID. FOLDNEST-

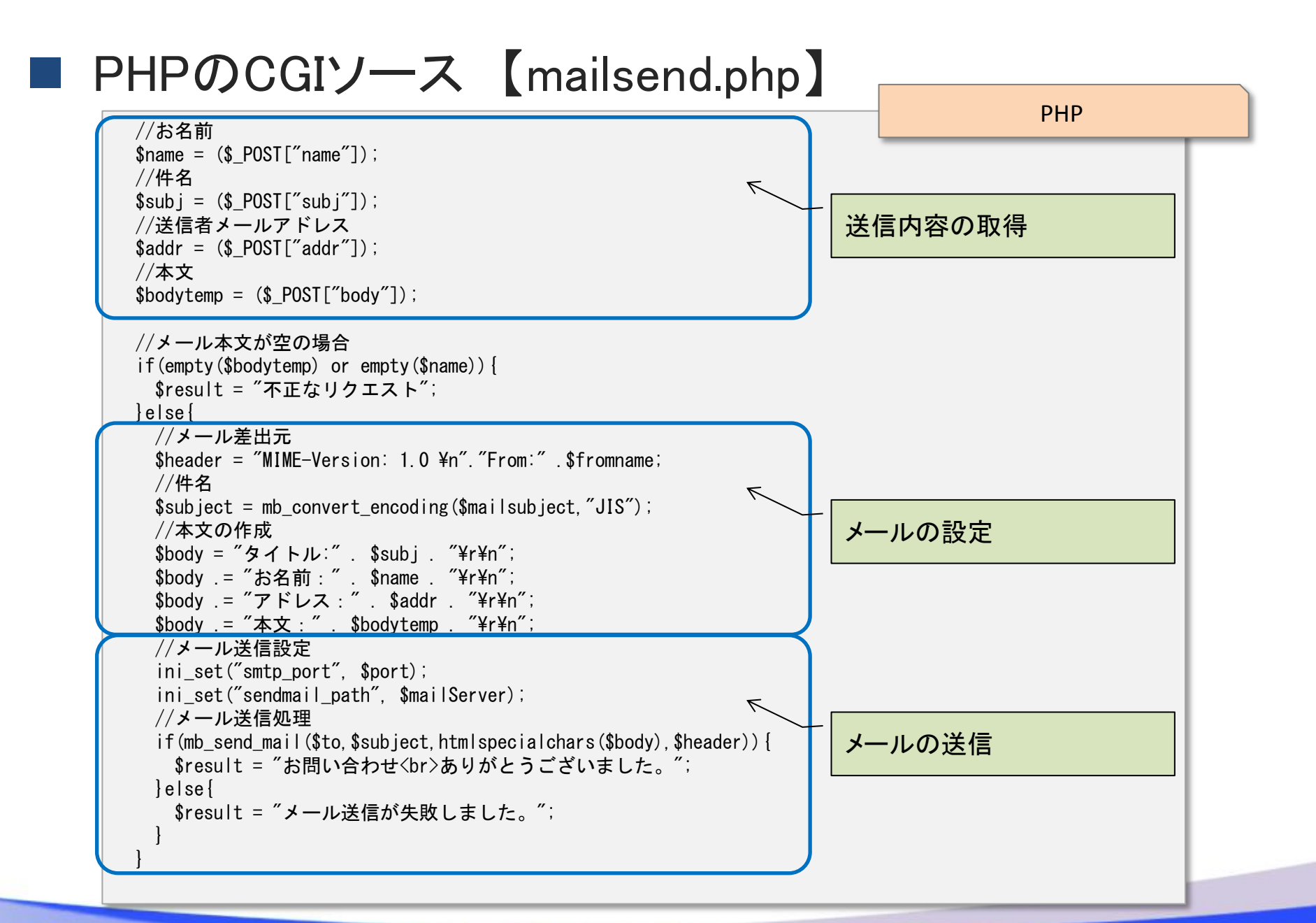

### ■ PHPのCGIソース 【mailsend.php】

## MIGIN Migaro. Technical Seminar 第12回 SHD. FOLDNEST-

### ■ メール送信のCGI (Delphi/400)

• 内部仕様例

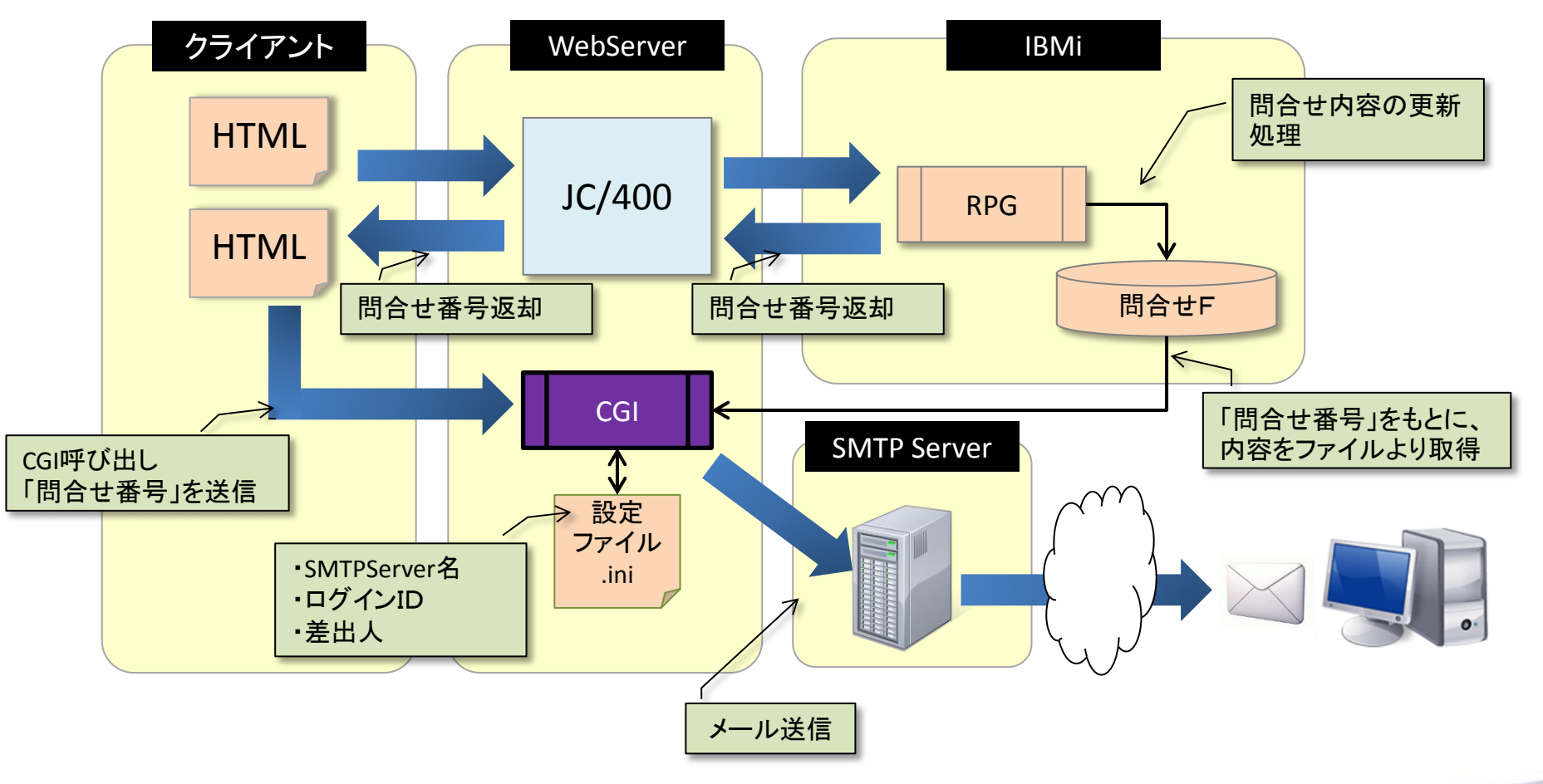

MIGIN Migaro. Technical Seminar #12@ STIL FOLDNEST-

### ■ HTMLからCGIの呼び出し

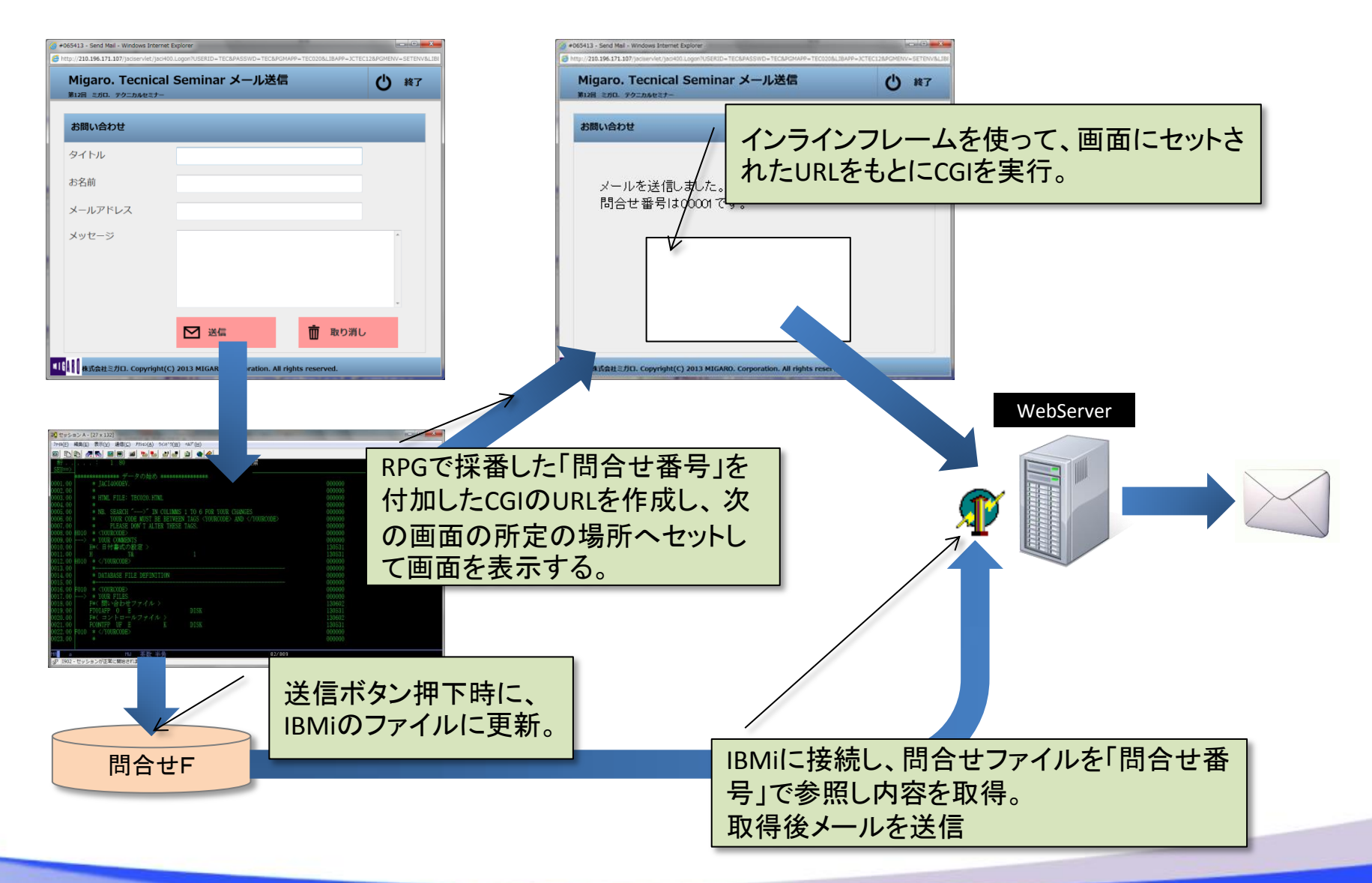

## MIGIN Migaro. Technical Seminar #12@ STIL FOLDNEST-

### ■ HTMLからCGIの呼び出し

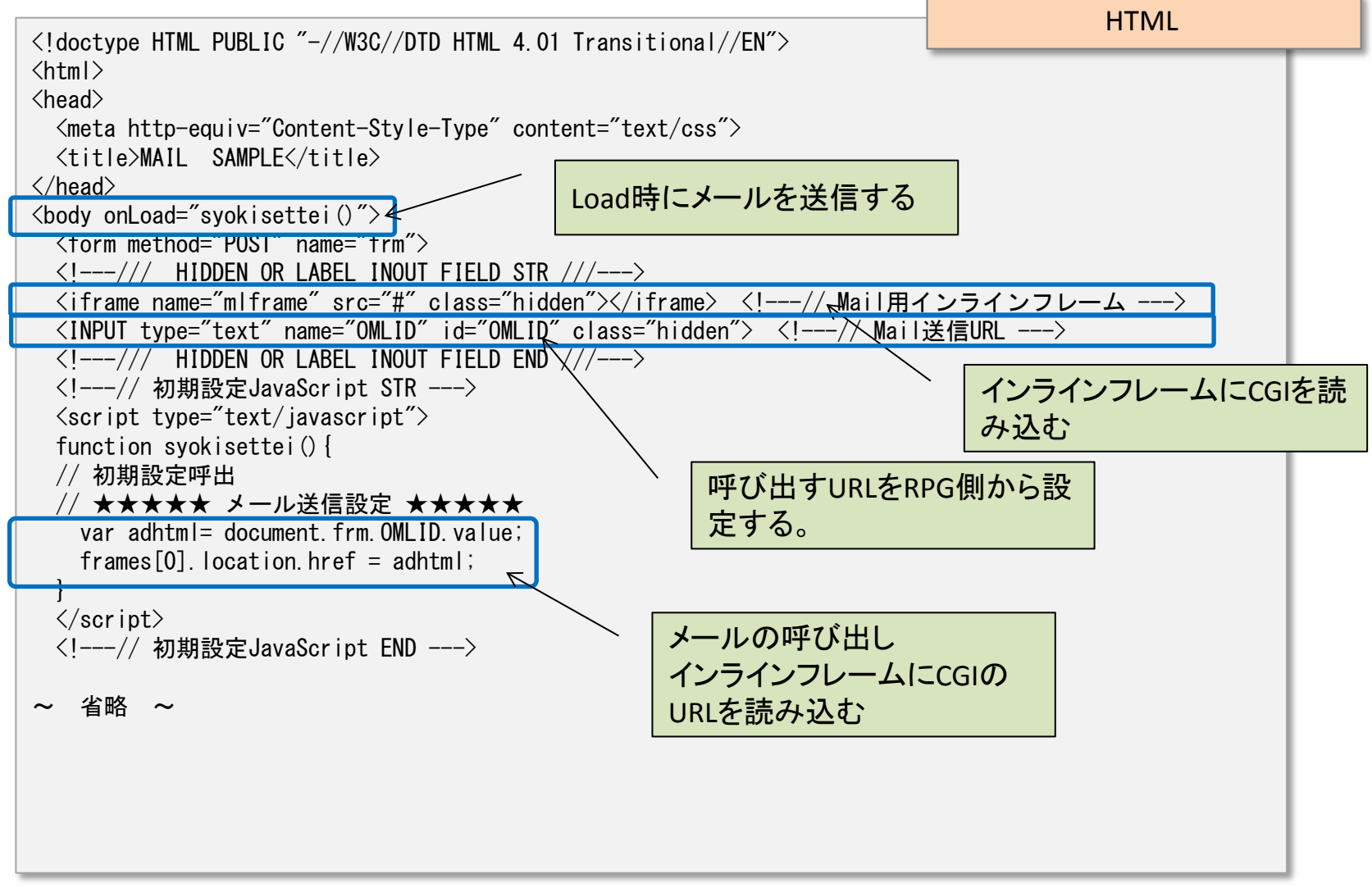

### MIGAR Migaro. Technical Seminar #120 STID. 70=DJUEST-

# 4. まとめ

## MIGAN Migaro. Technical Seminar #12@ STID. FOLDAUEST-

■ まとめ

- JC/400API CSV出力の実践例
  - CSV出力の流れ
  - API(JACISPFM)の詳細
  - ダウンロードオプション
- CGIを組み込んだ機能拡張
  - CGIとはなにか
  - ・ メール送信の実装

## MIGAN Migaro. Technical Seminar #120 STD. FOLDAUEST-

# ご清聴ありがとうございました